## How to apply for registration if you're a graduate

To begin, go to the VIT's homepage. Make sure you use a Chrome or Firefox browser, because other browsers may not be compatible.

Click the blue 'Sign in' button

Select 'MyVIT Login', then select the 'sign up' option at the bottom right hand corner.

Fill in your details – your email will be your username so make sure it's an email address you will have access to ongoing. The password you enter will remain your password unless you change it, make sure it is at least 8 characters with a minimum of one letter, one number, and one special character.

Click 'sign up'.

You'll receive an email with your verification code. The email may take up to 2 hours to receive – ensure you check your junk mail folder.

Enter this code to verify your new account.

Now you'll see the 'new user registration' page. Do you have a current MyVIT account or have previously been registered with VIT?

If you click 'yes', you'll be asked to log in with your existing account.

But as a graduate applicant, you won't have an existing MyVIT account, so click 'No' and 'Next'.

Fill in your details and click 'next'.

Is the name you've listed your legal name as shown on your ID documentation? Click 'Yes' and 'Next'.

If you have previous names or aliases, you'll need to provide these, and supporting evidence.

Fill in your mobile and/or home phone number. You must provide at least one of these. Click Next.

Fill in your address details. Click Next.

Click Finish.

This is your MyVIT home page. Here you can see where you apply for registration, view the status of your application and update your contact details (including your email address and employer).

Once you become registered, it will show you the details of your registration, such as your registration type, expiry date and if you have any conditions on your registration.

Click 'apply for registration'.

This screen provides information about registration. Read it and click 'I have read and understood the information provided. Note that you'll need to provide all supporting documentation to submit your application. Click the 'supporting documentation' link for information about what you'll need to provide.

When you're ready to proceed, click 'next'.

Click the registration type you are applying for. Then click 'next'.

victorian institute

of teaching

You'll be asked if you have accepted a teaching position in a Victorian school or early childhood service?

If you click Yes, you'll be asked to complete information about your place of employment. If you click no you'll move on to the next step. Click next.

You'll be asked if you're currently registered as a teacher in Australia or New Zealand. If you click `no', click `next'.

You'll be asked if you've held full registration in Australia or New Zealand in the past 5 years. If you click `no' then click `next'.

You are now about to apply for provisional registration. Click 'next'.

This takes you to your application for registration page.

You'll see a series of sections or modules. The ones marked 'update' you need to click on and complete. You've completed the first one – 'registration pathway'.

Qualifications

Now you need to complete the 'qualifications' module. Click 'update'.

Here are the steps to complete the 'Qualifications' section of an application for registration.

The steps you take here will vary depending on your situation, so please take care to choose the correct options.

Select the 'qualifications' module. Click 'update'.

To find out about qualifications to be registered as a teacher or early childhood teacher, click the hyperlink 'relevant qualifications'.

When you're ready to proceed, click Add qualification. For the purpose of this example, we're going indicate we have ITE and EC qualifications (ITE stands for initial teacher education. EC for Early Childhood).

Click next

Select the country and state where you obtained your qualifications.

Click next.

Choose the provider where you obtained your qualifications. You can choose from a list in the box marked 'Search Accounts' where your provider's name will probably appear.

But if you don't see it, tick 'I can't find my provider' and you can free type the name in the box marked 'Other Provider'.

Choose the name of your qualification. Again, if the name doesn't appear when you type in the 'Qualification' box, tick 'My qualification is not listed' and you can free type in the 'Other qualification name' box.

Click 'next'.

Here is where you indicate the start date and the completion date of your qualification. Note: the completion date is not your graduation date or the date of your last class. Even if you have finished your last class, your course is not completed until you have received official evidence that you have completed the qualification.

This is important. If you completed your qualification in the past and you have received the official evidence that you completed the qualification – that is:

- your evidence of completion and
- your official academic transcript provided by your education provider,

then you can choose a date in the past. Choose the approximate date when you received your official academic transcript and type it in the box marked 'Completion date'.

However, if you are a current student applying early, or applying after you've finished your final class, but you haven't yet obtained

- your evidence of completion and
- your official academic transcript provided by your education provider

then you MUST tick the box marked 'I have not yet completed this course' and you MUST choose a date in the future and type it in the box marked 'Completion date'. If your provider has indicated a date when you will receive your evidence of completion and academic transcript, type in that date, as long as it is a date in the future. If you don't know the date, choose any date – for example you can choose the very next day if you want – as long as it is a day in the future.

VIT can then progress your application as soon as the provider contacts VIT with evidence of your completion.

Click 'next'

Complete your student number (also, if applicable, your VTAC number)

Click 'next'.

Next you select your teaching area and primary specialisations. You can Control Click to select multiple options.

Note: this information is for statistical use. Answer it to the best of your ability, but if your answer is not 100% accurate, it won't affect the progress of your application or have any bearing on the type of registration you will ultimately be granted.

If you are entering early childhood qualifications, you will see this screen displayed. Here is where you indicate that you hold a qualification approved or recognised by the Australian Children's Education and Care Quality Authority, or ACECQA.

If you are currently completing your qualification or if you have just graduated, you will only need to tick the first choice 'ACECQA approved early childhood teacher qualification'.

If however you completed your qualification in the past, you may need to choose one of the other options.

If you don't already know which of these options to tick, you need to stop the application here and contact ACECQA before you can proceed. Click 'cancel'

Then click 'Home' at the top of the screen and then at any point in time go back in to your application by clicking 'apply for registration'

Once you have filled in your completion date, student number, teaching area and specialisations, click 'Next'

Your qualification is marked as 'submitted'

Click 'continue'

The qualifications module on the application page is now showing green 'review' status You can proceed with the rest of your application and submit it.

If you entered a completion date in the past because you have all the official evidence that you have completed your qualification, you can upload it.

Most applicants will be asked for two documents - evidence of completion and academic transcript. If you have received both in the same document, you will need to attach that same document twice – once as your evidence of completion and also as your academic transcript. In this case, if you only upload the document once, you won't be able to proceed.

First you need to select file purpose – select 'Evidence of completion'.

Then you upload the relevant document.

Next you select file purpose Academic transcript and upload the relevant document.

Some applicants will be asked to provide evidence of supervised teaching days.

Some early childhood teaching applicants will be asked to provide other evidence from the list, such as ACECQA certificate of equivalency for equivalent early childhood teacher.

To double check that your application is ready to proceed, make sure you have chosen the correct type of registration that matches the qualification you have uploaded, and if you don't have your documentation, that you have ticked the box marked 'I have not yet completed this course'.

Consent to a nationally coordinated criminal history check.

Click update.

Read the disclaimer and click your consent. Then click 'next'.

Fill in your country, state and town of birth. Click 'next'.

Proof of Identity.

Click update.

For more information on what is required, click on the hyperlink 'confirm your identity'.

Click 'add document'.

For each category of proof of identity, you'll need to enter details of the relevant documents. First, select the type of document you wish to add. Click `next'.

Fill in further details if required.

Upload the relevant files if required. Click 'next'.

Your document is now being verified. Click 'finish'.

Once you have entered details and uploaded your files if required for each category of proof of identity and clicked 'finish', you'll need to click the 'download the identity verification form' hyperlink.

Complete the form by filling it out and taking it to an authorised third party along with your identity documents for verification.

Upload the completed form and click next.

Click finish.

You can save your application at any time.

Suitability to teach

Click update.

You'll see a series of questions. You will need to click yes or no for each question and then 'next'.

If you click 'yes' to any, you may be required to answer further questions, provide more detail, and upload supporting documentation. This will enable VIT to assess your suitability to teach.

Based on your circumstances, you may be required to complete other modules. These include LANTITE, English language competence, and overseas criminal record check. Each of these require supporting evidence, so it is best to view information available on VIT's website prior to commencing your application.

When you are finished completing all the modules, click 'submit'.

Complete the declaration page and click next.

This will take you to the payment page. You can only use Visa or Mastercard and payment must be made in order to submit your application.

The screen will display your receipt. Click download to save it.

Click finish.

The final screen has information which you should read.

Your application is being processed. You can check the status of your application by clicking 'view applications'.